## Open your Internet browser.

Type in the URL Address http://www.pittsburg.k12.ca.us/. Left click Home Connection under QUICK LINKS Left click on Home Connection:

CLICK HERE TO LOGIN

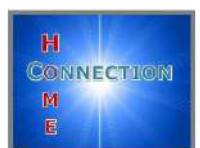

The following log on screen will appear:

## To create a Home Connection account you must have the following:

- 1. A personal email address.
- 2. Letter from the school site with the <u>Student's</u> <u>Perm ID Number</u> and <u>Verification Code</u>.
- 3. Your home phone number as it appears at the school site.

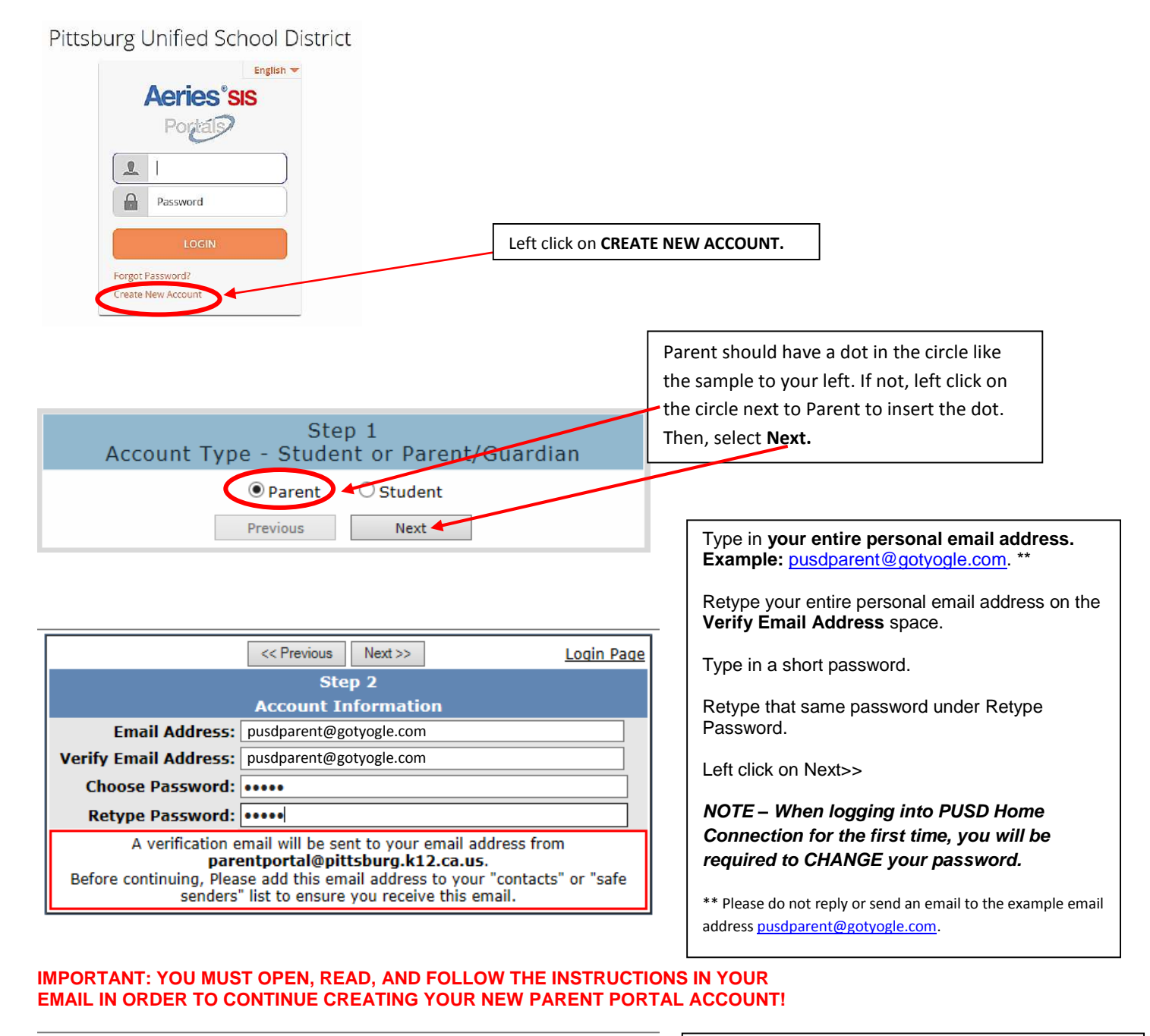

| <pre>&lt;&lt; Previous Next &gt;&gt; Log</pre>                                                                                                    | <u>in Page</u> |  |
|----------------------------------------------------------------------------------------------------|----------------|--|
| Step 3                                                                                                    |                |  |
| You must now confirm your email address before continuing                                                                                                |                |  |
| An email has been sent to your email address.<br>Please open your email and follow the instructions.<br>You must do this before continuing this process. |                |  |

DO NOT left click on <<Previous or Next>> in Step 3. Doing so will send duplicate emails with different confirmation codes. Close this window ONLY after confirming or rejecting your email (see the next instruction). Through your personal email website, open the email from parentportal@pittsburg.k12.ca.us. (Similar to the example below)

Follow the directions in the email and **left click on the Confirm Current Email Address link**. If you do not click on the link, follow the remaining directions in the email.

| Thank you for registering for an Aeries Browser Interface account. In order to ensure the account was requested by you, please click on                                                           | the appropriate link below or copy and paste the URL into the Address bar of your browser. |
|----------------------------------------------------------------------------------------------------|--------------------------------------------------------------------------------------------|
| If you can, please click on the following links to confirm or reject this account:                                                                                                    |                                                                                            |
| Confirm Current Email Address                                                                                                    |                                                                                            |
| Reject Current Email Address                                                                                                    |                                                                                            |
| If you are unable to click the links above, you need to copy and paste the following URL into your web browser's Address bar.<br>https://aeries.pittsburg.k12.ca.us/parentportal/ConfirmEmail.asp |                                                                                            |
| You will then be prompted for the following information which you can copy and paste into the page:<br>Email Address: <u>pusdparent@gotyogle.com</u><br>Email Code: 9U8QVDX3D5B8UYT56784          |                                                                                            |
|                                                                                                    |                                                                                            |
| After clicking one of the links, or pasting the URL into the web browser,                                                                                                    | <b>NOTE</b> : The "Email Code" <b>will not</b> work as the                                 |
| he following window will appear once confirming your current email address:                                                                                                    | "Vorification Code"                                                                        |
| 1                                                                                                    | vernication code .                                                                         |
| Enter Account Information                                                                                                    |                                                                                            |
| Enter Account Information                                                                                                    |                                                                                            |
| Email Code: 9U8QVDX3D5B8UYT56784<br>Accept Reject                                                                                                    | Please use the information provided in the letter received from your student's school      |
|                                                                                                    | regarding your new account.                                                                |
|                                                                                                    | Enter the Student's Permanent ID Number.                                                   |
|                                                                                                    | Enter the Student's Home Telephone Number                                                  |
| << Previous Next >>                                                                                                    | Enter the Student's Home Telephone Number.                                                 |
| Step 5                                                                                                    | Enter the Verification Code.                                                               |
| *All numbers and codes are examples only.                                                                                                    |                                                                                            |
| John Jr Doe has been added to your account.                                                                                                    | The "Empil Code" provided in your empil will                                               |
| Please choose the Contact record that represents you so the email                                                                                                    | net work for the Verification Code                                                         |
| address can be properly updated.                                                                                                    | not work for the venification code.                                                        |
| Name Relation                                                                                                    |                                                                                            |
| Iohn Doe                                                                                                    | Left click on the circle next to your emergency                                            |
| O B.D. Wolff                                                                                                    | (All names are fictional)                                                                  |
| 🔿 Jane Doe                                                                                                    |                                                                                            |
| O Dr. Goodman                                                                                                    | Left click on <b>Next&gt;&gt;.</b>                                                         |
| O None of the above                                                                                                    |                                                                                            |
|                                                                                                    |                                                                                            |
| Step 6                                                                                                    |                                                                                            |
| Thank you for registering for a PUSD Parent Portal Account and up                                                                                                    | ndsting your                                                                               |
| Emergency Contact Record.                                                                                                    | Juaning your                                                                               |
| <u>Click Here</u> to login to the PUSD Parent Portal and view your student                                                                                                    | 's information.                                                                            |
|                                                                                                    |                                                                                            |
| <b>+</b>                                                                                                    |                                                                                            |
| Left click on <u>Click Here</u> .                                                                                                    |                                                                                            |
|                                                                                                    |                                                                                            |

## IF YOU HAVE FORGOTTEN THE PASSWORD:

Go back to the login page, type your username, and click "Forgot Password?" link.

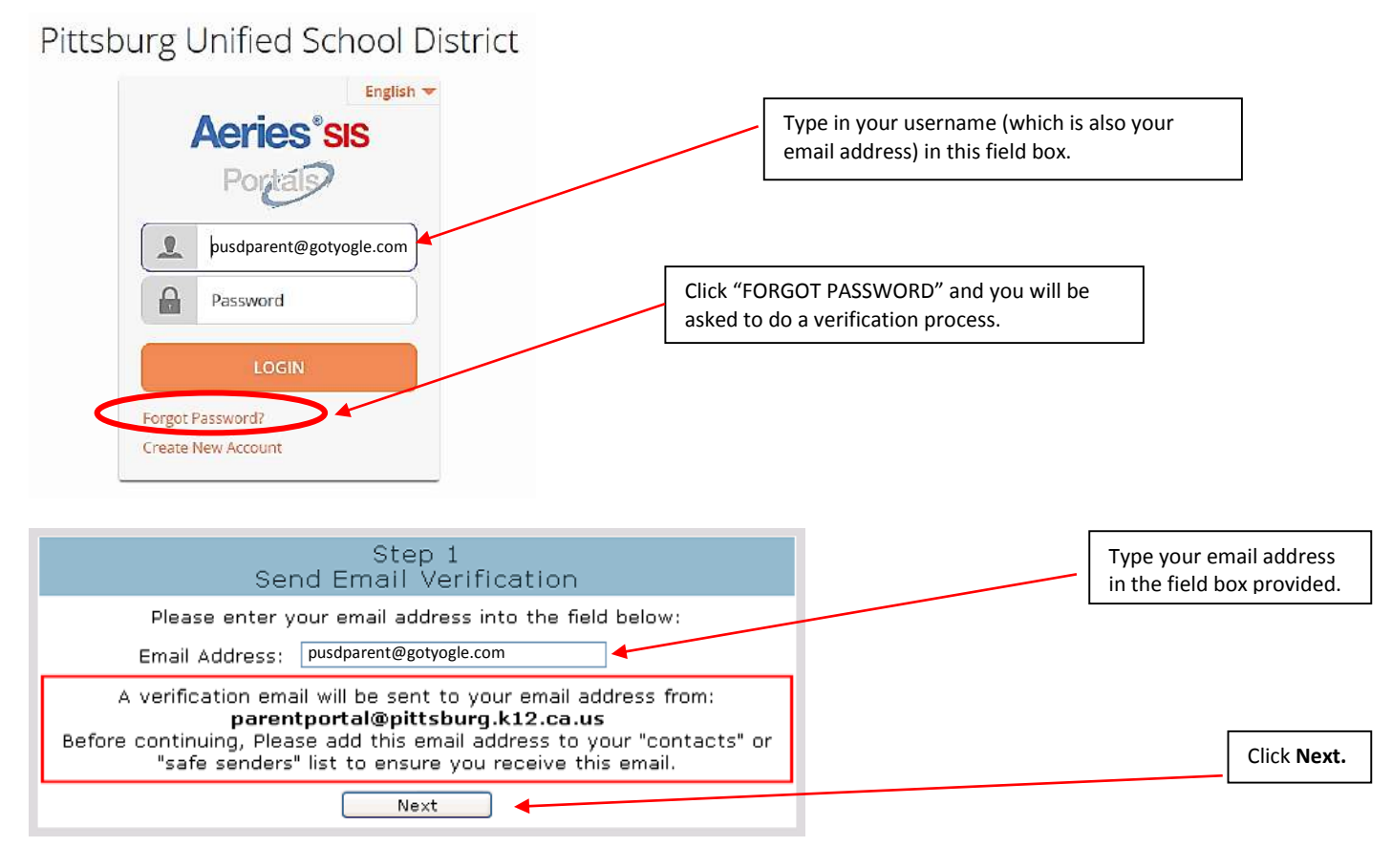

## You will see the next set of instructions:

| You have indicated that you have lost the password for your Aeries account. Please click the following link to go to a web page that will allow you to set a new password for your account.                                                                                                    |                                          |  |
|----------------------------------------------------------------------------------------------------|------------------------------------------|--|
| Click Here                                                                                                    |                                          |  |
| If the link above is not working and copying and pasting the URL also doesnt work, copy and paste the following URL into y <a href="https://aeriesnet.pittsburg.kl2.ca.us/parentportal/LostPassword.aspx?command=Reset">https://aeriesnet.pittsburg.kl2.ca.us/parentportal/LostPassword.aspx?command=Reset</a> | vour web browser:                        |  |
| The page will then ask you for the following information:<br>Email Address:pusdparent@gotyogle.com<br>Email Code: 93YE238H7729Y86JD2XB                                                                                                    |                                          |  |
|                                                                                                    |                                          |  |
| Step 2<br>Email Verification                                                                                                    |                                          |  |
| A verification email has been sent to your email address from:<br>parentportal@pittsburg.k12.ca.us<br>Click the "Confirm" link provided in that email or copy and paste the<br>Email Code into the field below:                                                                                                |                                          |  |
| Email Address: <u>pusdparent@gotyogle.com</u>                                                                                                    |                                          |  |
| Email Code: 93YE238H7729Y86JD2XB                                                                                                    |                                          |  |
| Next                                                                                                    |                                          |  |
|                                                                                                    |                                          |  |
| Complete                                                                                                    |                                          |  |
| Your password has been adjusted. You may now login to Aeries.<br>Return to Login Page                                                                                                    | Click on the <u>Return to Login Page</u> |  |

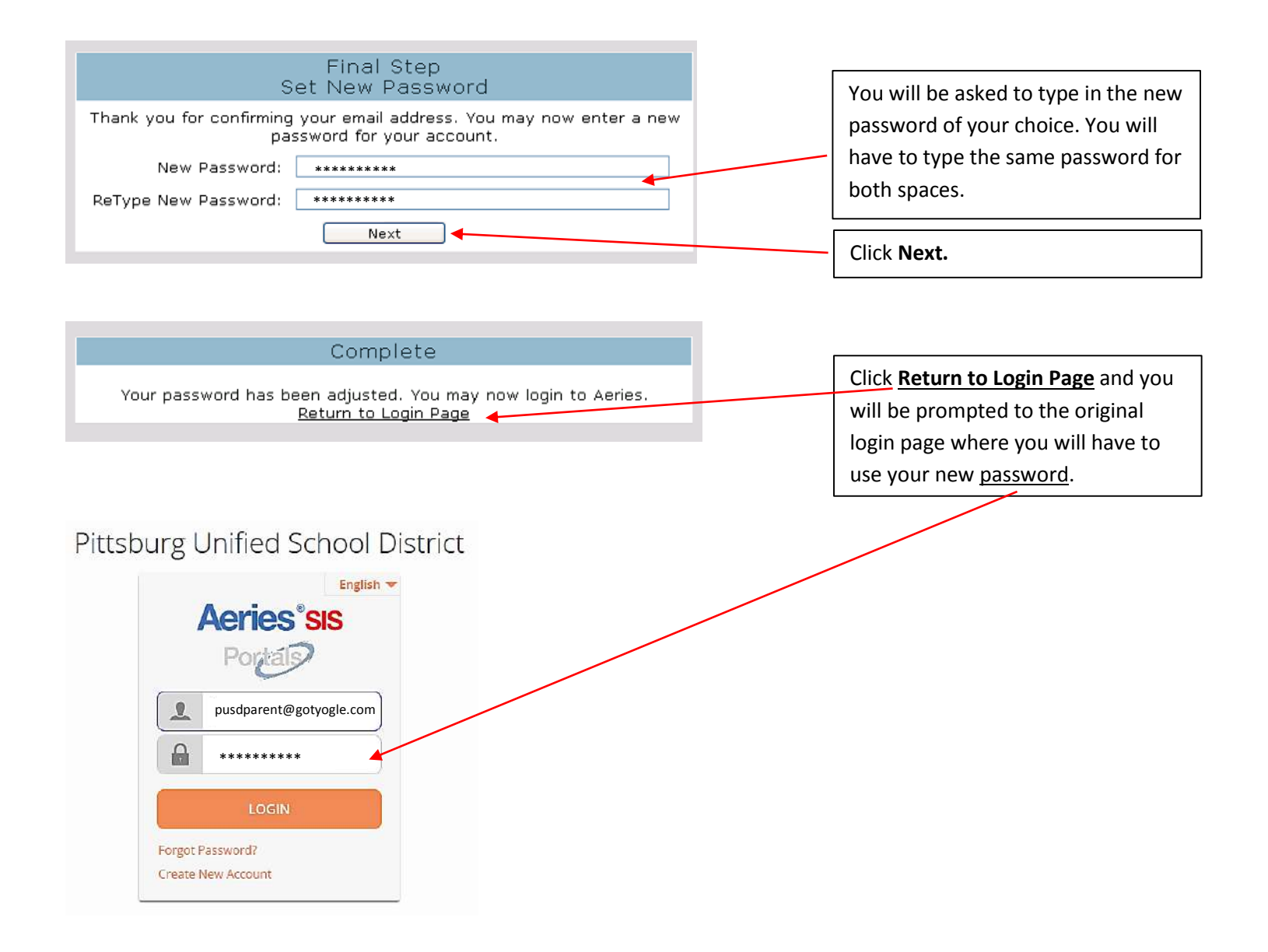